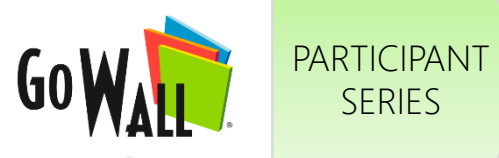

## How to Search & Filter Notes

Go to My Walls & select 'JOIN'.

SERIES

To search for a note or notes, select the magnifying glass icon to open the search field.

SEARCH NOTES

In addition to 'All', you can also select specific criteria:

- Note Content (NC)
- Field Name (FN)
- Field Value (FV)
- Person (P)
- Note ID (ID) ٠

Your Note Wall will display results based upon your search. Select the 'X' icon to clear your search.

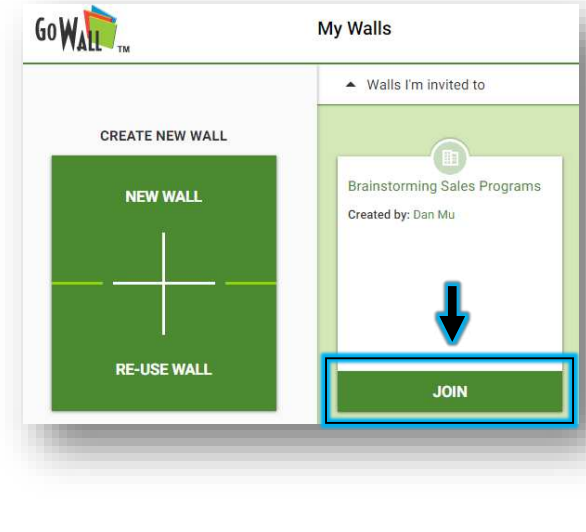

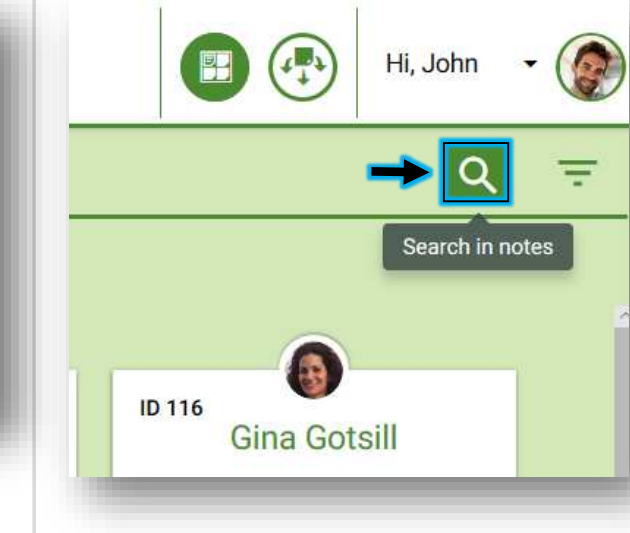

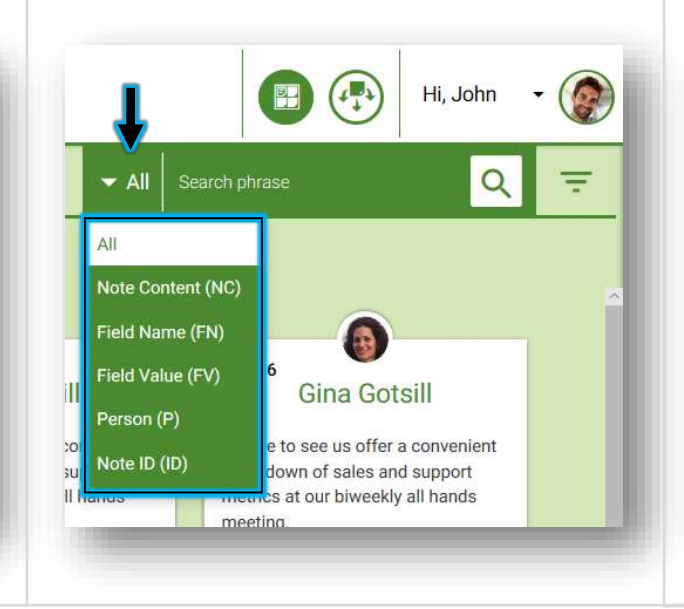

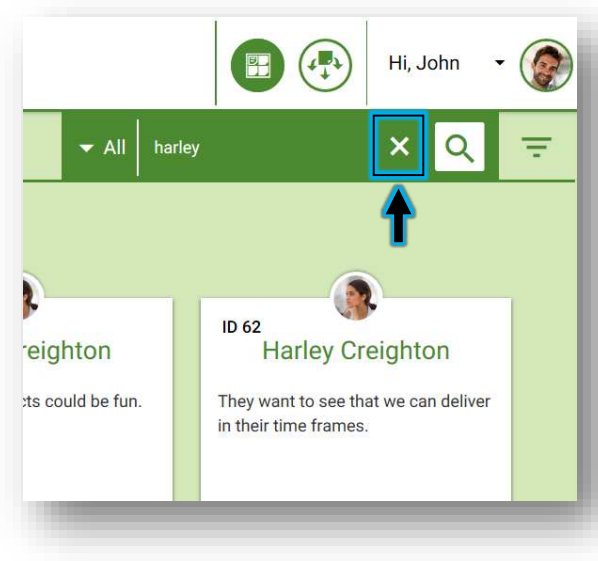

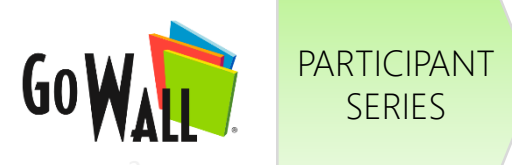

SERIES

| FILTER NOTES (BY PERSON)                                                                                                    |                                                                                                    |                                                                                                    |                                                                                                    |
|----------------------------------------------------------------------------------------------------|----------------------------------------------------------------------------------------------------|----------------------------------------------------------------------------------------------------|----------------------------------------------------------------------------------------------------|
| To filter notes by person, select the 'Filters' icon.                                                                                                    | Select the arrow to the right of "By Person".                                                                                                    | Select your desired "By<br>Person" filter, or filters.<br>Once selected, your note<br>wall will show filtered notes. | A green bubble will appear<br>to indicate each active filter.<br>Select the 'X' within a<br>bubble to remove that<br>specific filter.                                                                                                    |
| Image: Wight wight w | Hi, John - O<br>Hi, John - O<br>Hi, John - O<br>T<br>Hiter CLEAR ALL<br>By Person - CLEAR ALL<br>By Person - CLEAR ALL<br>By Topics & Fields - CLEAR ALL<br>By Topics & Fields - CLEAR ALL | Filter CLEAR ALL   By Person                                                                                         | ID 113   John Smith   Gowall makes it easy to add a note!     Ib 113   John Smith   Gowall makes it easy to add a note!     Ib 10 autor black   Ib 10 autor black   Ib 11 autor black   Ib 11 autor black   Ib 10 autor black   Ib 10 autor black <td< td=""></td<> |

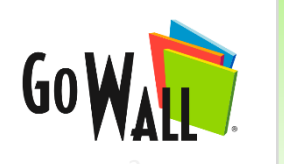

PARTICIPANT

SERIES

How to Search & Filter Notes (cont'd)

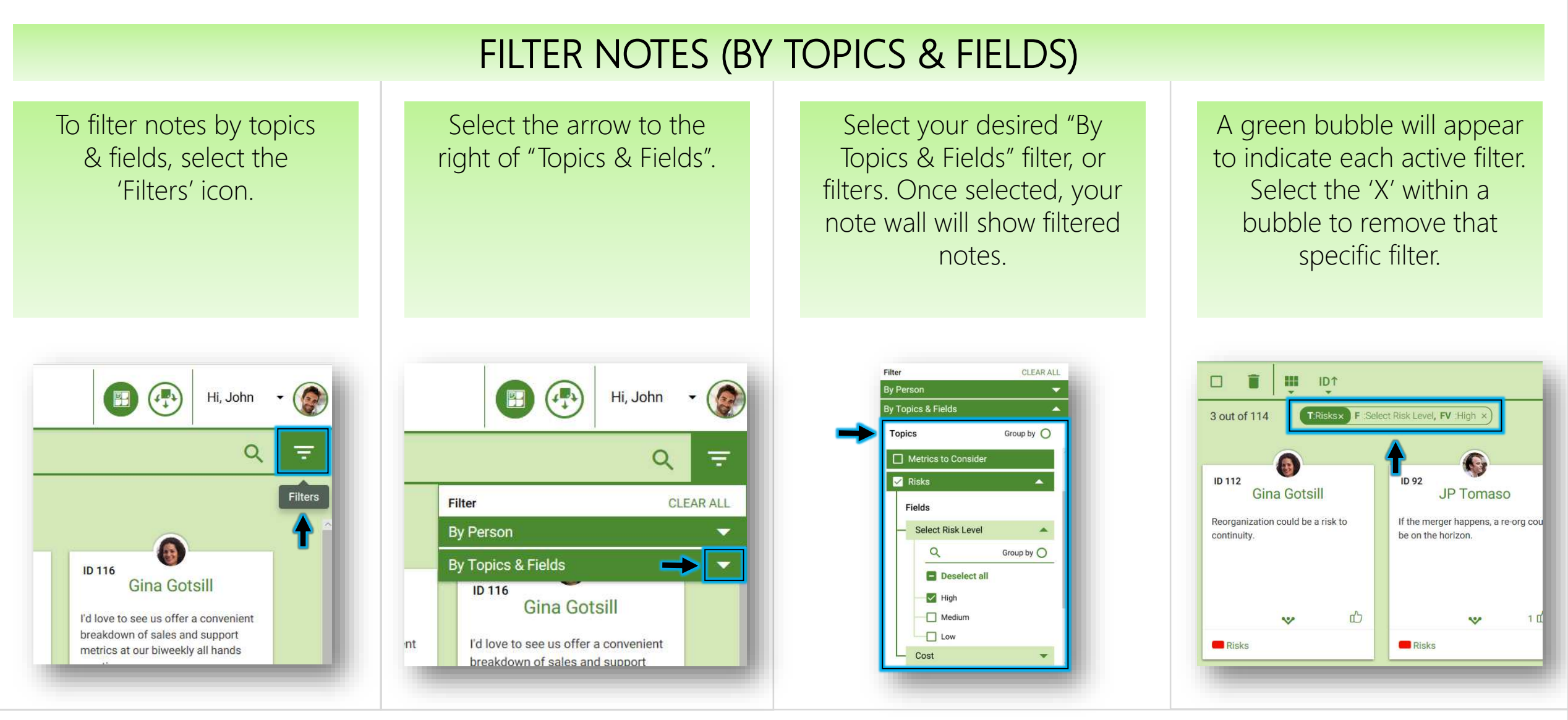